## Wilkes University

### FAQ – iOS – HOW DO I CONNECT TO WILKES.EDU WIRELESS?

#### Purpose

• This guide details the steps to connect to the Wilkes.edu wireless using an iPhone or iPad

#### Requirements

- Active Wilkes Account
- Device running iOS (iPhone or iPad)

#### Notes

- If your device is currently connected to the Wilkes.edu, Guest.Wilkes.edu or Student.Wilkes.edu network, you may first need to forget the connection
- When you change your Wilkes account password, you will need to update your device with your new password to avoid locking out your account

#### Process

1. From the **Home** Screen, select the **Settings** icon

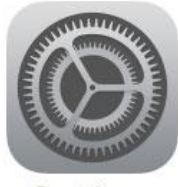

Settings

## Wilkes University

### FAQ – iOS – HOW DO I CONNECT TO WILKES.EDU WIRELESS?

- 2. On the left, select Wi-Fi
- 3. Under CHOOSE A NETWORK... select Wilkes.edu

| Pad                   | 10:35 AM                         | A 🖇 14% 💽      |
|-----------------------|----------------------------------|----------------|
| Settings              | Wi-Fi                            |                |
|                       |                                  |                |
| > Airplane Mode       | Wi-Fi                            |                |
| S Wi-Fi Not Connected | CHOCSE & NETWORK                 |                |
| Bluetooth On          | Guest.Wilkes.edu                 | ₽ <b>?</b> ()  |
|                       | Student.Wilkes.edu               | ₽ <b>?</b> (j) |
| Notification Center   | Unleashed-PublicInet-PenTeleData | <b>?</b> (j)   |
| Control Center        | WBFree                           |                |
| Do Not Disturb        | Wilkes edu                       |                |
|                       |                                  | - • 🕑          |
| 🙆 General 🛛 🕦         | Uther                            |                |

4. Enter your Wilkes username and password, Select Join

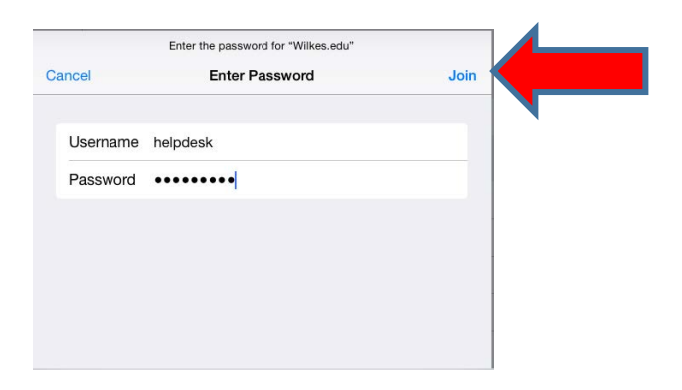

5. A Certificate prompt will appear, select Accept

| nter Passwo | ord Certificate                 |   |
|-------------|---------------------------------|---|
|             | WU-AP-RADIUS.wilkesu.wilkes.edu |   |
|             | Not Verified Accept             |   |
| Description | Client Authentication           |   |
| Expires     | Oct 10, 2016, 3:53:43 PM        |   |
| More Deta   | ils                             | > |
|             |                                 |   |

# Wilkes University

### FAQ – iOS – HOW DO I CONNECT TO WILKES.EDU WIRELESS?

6. You are now connected to the Wilkes.edu wireless network

| iPad 후              | 10:57 AM                             | 7 🕴 12% 🛄          |
|---------------------|--------------------------------------|--------------------|
| Settings            | Wi-Fi                                |                    |
| Airplane Mode       | Wi-Fi                                |                    |
| 🛜 Wi-Fi Wilkes.edu  | ✓ Wilkes.edu                         | ₽ <del>?</del> (j) |
| Bluetooth On        | CHOOSE A NETWORK                     |                    |
|                     | Guest.Wilkes.edu                     | ₽ <del>?</del> ()  |
| Notification Center | Student Wilkes edu                   | l 奈 (i)            |
| Control Center      | Linksenheid Dieblichert Deutscheiden |                    |
| O Not Disturb       | Unleashed-Publicinet-Pen leleData    | ÷ (]               |
|                     | Other                                |                    |
| General 1           |                                      |                    |